# 👿 校园安心付网页端缴费操作指引

第一步

在学校的官网找到相应的"校园安心付"支付平台入口,点击进入后,输入身份 证号/考生号+密码(首次登录初始密码为:111111,为了安全起见,建议同学修 改初始密码。)

|             | ₩₩ 校园安心付        |
|-------------|-----------------|
| Drother Man | 学号              |
|             | 電码              |
|             | 验证码 <b>9</b> 51 |
|             | 登录              |
|             | ⑦ 提作说明          |
|             |                 |

第二步

(ps:银联支付和微信支付可能存在限额限制,具体请参考附录一:各大银行卡限额表)

查看你要选择的缴费项目,若缴费项目有"编辑"的小按钮,则可以进行部分缴费,若没有则直接勾选小框框,点击"支付"。

| 旧付    | 部分缴费                                      | ×  |  |
|-------|-------------------------------------------|----|--|
|       | "部分缴费",单次最小金额为700.00元<br>未缴2000.00,剩余1000 |    |  |
| 交易记录  |                                           | 确定 |  |
| ning! |                                           |    |  |

备注:如学校支持部分缴费则可按照提示输入你要支付的金额,但必须高于最低

## 金额,点击"确认"(具体参照下图)。

| 1.含有必缴项目必须先支付; | 必繳项目后才能再次支付其它繳  | 费项目!     |            |            |              |                |           |
|----------------|-----------------|----------|------------|------------|--------------|----------------|-----------|
| 2.为避免重复支付,下单且; | 并未支付的,需等待10分钟才能 | 再次选择缴费   | 项目进行支付     |            |              |                |           |
|                |                 |          |            |            |              |                |           |
| 2018学费 🕐       |                 |          |            |            |              |                | C         |
| 书本费            |                 |          |            |            |              | 截止:2018-06     | -05 23:59 |
|                | 应缴:1000.00元     | 减免:0.00元 | ; 已缴:0.00元 | ; 退款:0.00元 | 未缴 1000.00元  | 本次未缴:1000.00元  | 0         |
| 住宿费            |                 |          |            |            |              | 截止:2018-06     | -05 23:59 |
|                | 应徽:2000.00元     | 减免:0.00元 | 已繳:0.00元   | 退款:0.00元   | 未繳.2000.00元  | 本次未缴:2000.00元  | 20        |
| 理科学费           |                 |          |            |            |              | 截止 2018-06     | -05 23:59 |
|                | 应缴:15000.00元    | 减免:0.00元 | 已繳:0.00元   | 退款:0.00元   | 未微:15000.00元 | 本次未繳 15000.00元 | 0         |

### 第三步

进入缴费详情界面后,你可以选择银联在线支付或者微信支付(具体支持的支付 方式以学校的真实环境为准)。

| <b>~</b> 愛愛     | 旧付       |  |
|-----------------|----------|--|
| 支付信息            |          |  |
| 金额 ¥29.99       |          |  |
| 姓名:安心学生         |          |  |
| 账号: 13800138000 |          |  |
| 摘要: 陈泳齐 学费: 2   | 9.99元    |  |
|                 |          |  |
| 支付方式            |          |  |
| 🈏 微信支付          | 更多支付方式 > |  |
|                 |          |  |
|                 |          |  |
| 去支付             |          |  |
| 去支付             |          |  |

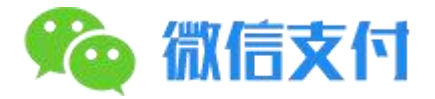

点击后会跳转到一个支付二维码的界面,拿出手机打开微信"扫一扫"扫描此二维码会进入 微信官方支付页面,根据提示输入密码/指纹即可支付成功。 请扫描下方二维码进行支付

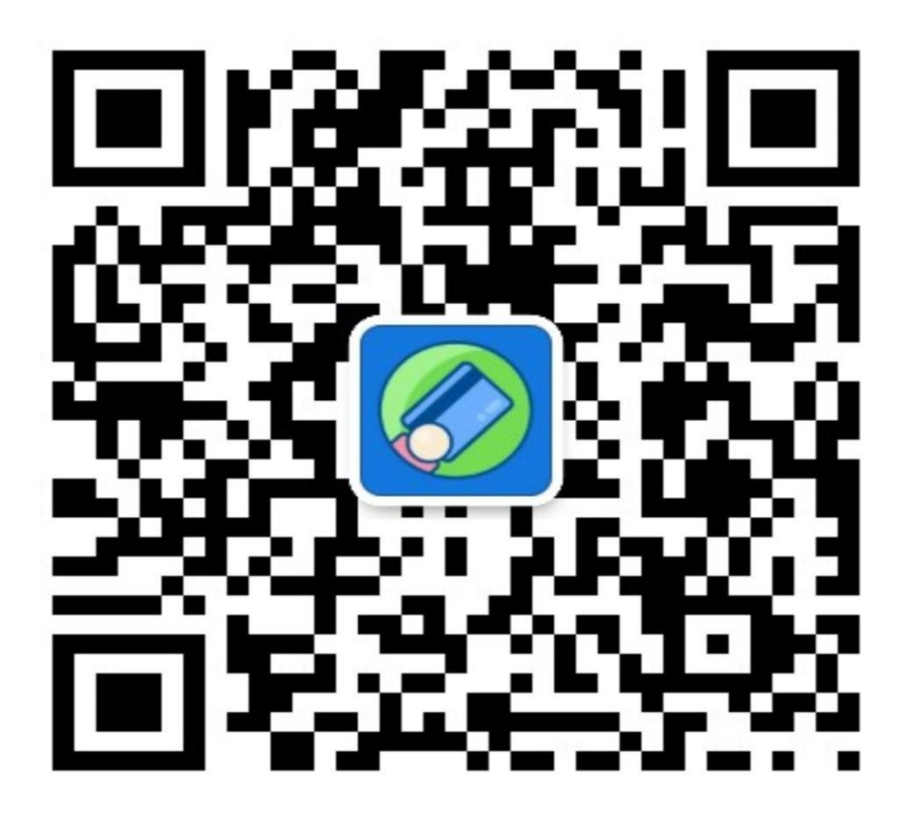

### 温馨提示

1)如果支付时提示交易金额超限,那是因为每个银行都会有单日的消费限额,同时金额也会

不一样,从5千到5万不等,如果给你"交易超额"的提示:

建议 1:如果通过微信零钱缴费,可以先讲金额按照限额要求分笔充值到微信零钱中,再通 过微信零钱一次性支付 (微信零钱支付引导请戳>>>);

建议 2: 换另外一张银联储蓄卡/信用卡进行缴纳;

建议 3:开通网上银行的,可以进入该卡的网上银行提高当日或当月最高限额即可解决;

2)银行限额表参考

| 校园安                                                                      | 王心付得  | 改信支付     | 寸—部分      | 银行     | 艮额表    |
|--------------------------------------------------------------------------|-------|----------|-----------|--------|--------|
| <u></u>                                                                  | 此限额表  | 仅做参考,具体  | 靖以收银台页面   | 显示为准   |        |
|                                                                          | 微信支付  | 寸储蓄卡限额 ( | 单笔/单日 人民  | 币:元)   |        |
| 广发银行                                                                     | 招商银行  | 光大银行     | 中信银行      | 民生银行   | 兴业银行   |
| 10万/10万                                                                  | 5万/5万 | 6万/6万    | 5万/5万     | 5万/5万  | 3万/3万  |
| 浦发银行                                                                     | 农业银行  | 中国银行     | 交通银行      | 工商银行   | 建设银行   |
| 60万/60万                                                                  | 2万/2万 | 2万/2万    | 1万/1万     | 1万/10万 | 1万/5万  |
|                                                                          | 微信支   | 付信用卡限额(  | 单笔/单日 人民市 | i: 元)  |        |
| 中信银行                                                                     | 建设银行  | 中国银行     | 兴业银行      | 平安银行   | 招商银行   |
| 无限制                                                                      | 5万/5万 | 无限制      | 5万/无限制    | 无限制    | 3万/无限制 |
| 邮储银行                                                                     | 光大银行  | 交通银行     | 广发银行      | 工商银行   | 农业银行   |
| 2万/5万                                                                    | 6万/6万 | 4万/5万    | 3万/3万     | 1万/10万 | 2万/2万  |
| 使用【微信零钱】最高额度单笔可达5万,需提前开启数字证书,具体步骤:我->钱包->点击右上角<br>的"…"选择"支付安全"->数字证书(开启) |       |          |           |        |        |

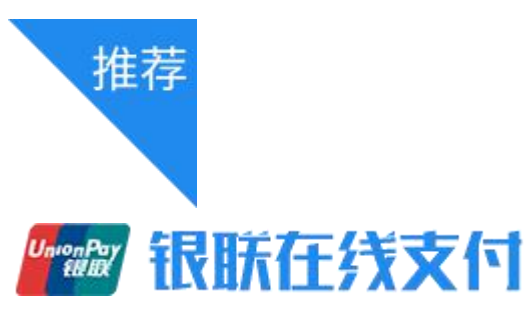

进入中国银联在线支付平台根据提示一步步完成支付即可

| 直接付款                          | 登录付款               |        |
|-------------------------------|--------------------|--------|
| 1. 输入卡号 🎐 2. 输入验证信息 🌩 3. 完成支付 | 用户名:「手机导/邮箱/自定义用户名 | 快速注册   |
|                               | 霍 碍: 正在检测          | 忘记密码?  |
| 下一步 新手操作演示 0                  | 登录付款               | 满示 0 ' |
|                               |                    |        |

温馨提示

1、校园安心付的银联在线支付只支持中国银联储蓄卡/借记卡支付,不支持信用卡支付。

2、银联在线支付支持使用本人/他人的带有中国银联 LOGO 的银行卡支付。

3、如果在支付时提示,身份验证不符,请核对预留手机号等,解决方式如下:

①:更换过手机号码,出现此提示,就是银联未更新到此卡新的信息。需要下载"云闪付" APP,开通"银联在线支付"以后,再进行尝试。

②:更换一张银行卡进行支付(未更换过银行预留手机号码的银行卡)。

③: 电脑开通"银联在线支付"功能戳>>><u>银联在线支付网址:</u>

#### 4、银行限额表参考

| 校园安心付银联支付一部分银行限额表 |                          |        |        |       |       |       |  |
|-------------------|--------------------------|--------|--------|-------|-------|-------|--|
|                   | 银联在线支付储蓄卡限额(单笔/单日 人民币:元) |        |        |       |       |       |  |
|                   | 中国建设银行                   | 中国民生银行 | 中国工商银行 | 中国银行  | 邮储银行  | 交通银行  |  |
|                   | 5万/5万                    | 5万/5万  | 5万/5万  | 3万/3万 | 2万/2万 | 1万/1万 |  |
|                   | 浦发银行                     | 中信银行   | 中国光大银行 | 兴业银行  | 平安银行  | 农业银行  |  |
|                   | 5万/5万                    | 5万/5万  | 2万/2万  | 5万/5万 | 5万/5万 | 2万/2万 |  |
|                   |                          |        |        |       |       |       |  |

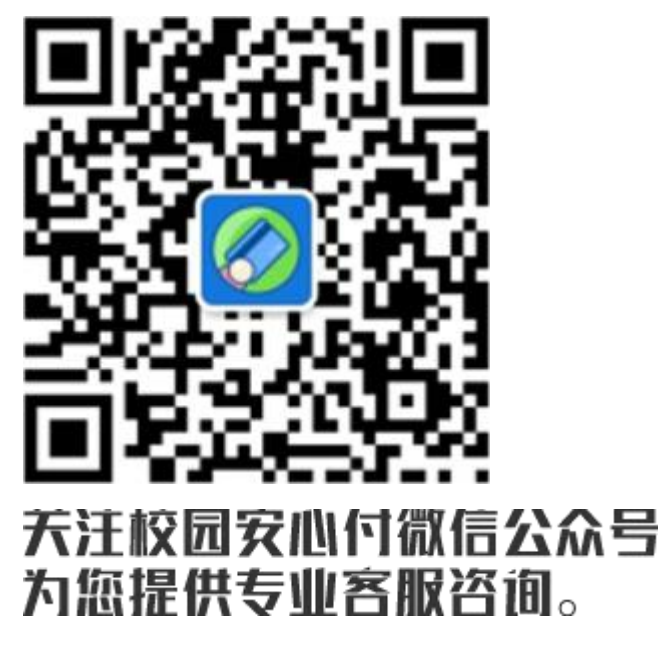

客户服务电话:400-028-1024